## PANDUAN PEMBAYARAN UKT MAHASISWA DENGAN VIRTUAL ACCOUNT

1. Akses Halaman Pembayaran dengan mengklik menu UKT – Pembayaran Virtual Account

|             | SIAKAD UHO                    |   | Type for search                                                              |                                                                                                 |  |  |  |  |  |  |
|-------------|-------------------------------|---|------------------------------------------------------------------------------|-------------------------------------------------------------------------------------------------|--|--|--|--|--|--|
|             |                               |   | Dashboard<br>ᠿ > Mahasiswa > Dashboard                                       | 1                                                                                               |  |  |  |  |  |  |
| ج<br>ج<br>ا | Dashboard                     |   | Selamat Datang<br>Sistem Informasi Akademik Universitas Halu Oleo            |                                                                                                 |  |  |  |  |  |  |
| 8           | Akun                          |   |                                                                              |                                                                                                 |  |  |  |  |  |  |
|             | Data Induk                    |   |                                                                              |                                                                                                 |  |  |  |  |  |  |
| T           | KRS                           | > | Nilai Ku Semester Kemarin<br>Sistem Informasi Akademik Universitas Halu Oleo |                                                                                                 |  |  |  |  |  |  |
|             | KHS                           |   |                                                                              |                                                                                                 |  |  |  |  |  |  |
| 0           | Wisuda                        | > |                                                                              |                                                                                                 |  |  |  |  |  |  |
| 盦           | Kemahasiswaan                 | > |                                                                              |                                                                                                 |  |  |  |  |  |  |
| 0           | UKT                           | ~ | Log Update/Pengembanga                                                       | in SIAKAD                                                                                       |  |  |  |  |  |  |
| - I         | Pembayaran Virtual<br>Account |   | # Tipe                                                                       | Update                                                                                          |  |  |  |  |  |  |
|             | Validaci Rembayaran           | • | 1 Mahasiswa+Prodi                                                            | Penambahan Fiture Merdeka Belajar Kampus Merdeka                                                |  |  |  |  |  |  |
|             | BRI                           |   | 2 Mahasiswa+Prodi                                                            | Penambahan Fiture Konfirmasi Data Induk Mahasiswa Baru pada Akun Mahasiswa dan Prodi            |  |  |  |  |  |  |
|             | Centang TA                    |   | 3 Mahasiswa+Prodi                                                            | Perbaikan pengiriman email reset password                                                       |  |  |  |  |  |  |
|             |                               |   | 4 Mahasiswa+Prodi                                                            | Perbaikan Fiture Upload Foto Mahasiswa                                                          |  |  |  |  |  |  |
| 1           | PDDIKTI                       |   | 5 (Mahasiswa+Prodi)                                                          | Perbaikan perhitungan masa studi pada pengecekan data eligible, menyesuaikan dengan aplikasi PI |  |  |  |  |  |  |

2. Pada halaman pembayaran klik request VA untuk mendapatkan nomor Virtual Account (VA)

| ۲                  | SIAKAD UH     | 0 | E Type for search                                                                                                    |                             |                 |            |      |                            |  |  |  |  |  |
|--------------------|---------------|---|----------------------------------------------------------------------------------------------------|-----------------------------|-----------------|------------|------|----------------------------|--|--|--|--|--|
|                    |               |   | Pembayaran                                                                                                    |                             |                 |            |      |                            |  |  |  |  |  |
| Riwayat Pembayaran |               |   |                                                                                                    |                             |                 |            |      |                            |  |  |  |  |  |
| g                  |               | ₿ | \rm Untuk Pembayaran Bank Muamalat walau Sudah Tercatat Dibayar Tetap Harus Melakukan Klik Konfirmasi Pembayaran Agar KRS Aktif |                             |                 |            |      |                            |  |  |  |  |  |
| 2                  | Dashboard     |   | Periode                                                                                                    | Batas Pembayaran            | Status          | Jumlah     | BANK | Nomor Virtual Account (VA) |  |  |  |  |  |
| <u>&amp;</u>       | Akun          |   | 20221                                                                                                    | ĝ 2022-08-10T23:59:00+08:00 | VA Belum Dibuat | 220.000,00 | BNI  | Request VA                 |  |  |  |  |  |
|                    | Data Induk    |   |                                                                                                    |                             |                 |            |      |                            |  |  |  |  |  |
| E                  | KHS           | , |                                                                                                    |                             |                 |            |      |                            |  |  |  |  |  |
| 0                  | Wisuda        | > |                                                                                                    |                             |                 |            |      |                            |  |  |  |  |  |
| 盦                  | Kemahasiswaan | > |                                                                                                    |                             |                 |            |      |                            |  |  |  |  |  |
| 0.                 | UKT           | > |                                                                                                    |                             |                 |            |      |                            |  |  |  |  |  |
| 뱐                  | PDDIKTI       |   |                                                                                                    |                             |                 |            |      |                            |  |  |  |  |  |

3. Jika berhasil maka Nomor Virtual Account akan muncul pada data tagihan/invoice UKT

| 🛞 SIAKAD UHO | E Type for                                | search                                             |                                 |                           |               |                                                                   |                           |  |  |
|--------------|-------------------------------------------|----------------------------------------------------|---------------------------------|---------------------------|---------------|-------------------------------------------------------------------|---------------------------|--|--|
|              | Pembayaran<br>ଜ୍ୟୁ Mahasiswa > Pembayaran |                                                    |                                 |                           |               |                                                                   |                           |  |  |
|              | Riwayat Pe                                | embayaran                                          |                                 |                           |               |                                                                   |                           |  |  |
| Dashboard    | Untuk Periode                             | Pembayaran Bank Muamalat walau<br>Batas Pembayaran | Sudah Tercatat Dibaya<br>Status | r Tetap Harus M<br>Jumlah | elakukan Klii | Konfirmasi Pembayaran Agar KRS Akti<br>Nomor Virtual Account (VA) | f                         |  |  |
| الله Akun    | 20221                                     | 얀 2022-08-10T23:59:00+08:00                        | VA Telah Dibuat                 | 220.000,00                | BNI           | 11989800020                                                       | Cek/Konfirmasi Pembayaran |  |  |
| 🗋 Data Induk |                                           |                                                    |                                 |                           |               |                                                                   |                           |  |  |
| ⊕ KRS >      |                                           |                                                    |                                 |                           |               |                                                                   |                           |  |  |
| E KHS        |                                           |                                                    |                                 |                           |               |                                                                   |                           |  |  |
| 🚷 Wisuda >   |                                           |                                                    |                                 |                           |               |                                                                   |                           |  |  |

- 4. Lakukan pembayaran menggunakan nomor *Virtual Account* sesuai dengan bank yang tertera pada tagihan. Pembayaran dapat dilakukan melalui *SMS Banking, m-Banking,* ATM, atau transfer antar bank.
- 5. Setelah melakukan pembayaran, konfirmasi pembayaran anda dengan meng-klik tombol Cek/Konfirmasi Pembayaran

| 目 Type for search                                                                                                    |                             |                 |            |      |                            |                           |  |  |  |
|----------------------------------------------------------------------------------------------------|-----------------------------|-----------------|------------|------|----------------------------|---------------------------|--|--|--|
| Pembayaran<br>බූ > Mahasiswa > Pembayaran                                                                                     |                             |                 |            |      |                            |                           |  |  |  |
| Riwayat Pembayaran                                                                                                    |                             |                 |            |      |                            |                           |  |  |  |
| 🕑 Untuk Pembayaran Bank Muamalat walau Sudah Tercatat Dibayar Tetap Harus Melakukan Klik Konfirmasi Pembayaran Agar KRS Aktif |                             |                 |            |      |                            |                           |  |  |  |
| Periode                                                                                                    | Batas Pembayaran            | Status          | Jumlah     | BANK | Nomor Virtual Account (VA) |                           |  |  |  |
| 20221                                                                                                    | 얈 2022-08-10T23:59:00+08:00 | VA Telah Dibuat | 220.000,00 | BNI  | 11989800020                | Cek/Konfirmasi Pembayaran |  |  |  |
|                                                                                                    |                             |                 |            |      |                            |                           |  |  |  |
|                                                                                                    |                             |                 |            |      |                            |                           |  |  |  |

 Jika konfimasi pembayaran berhasil maka status tagihan anda akan berbah dari VA Telah Dibuat menjadi Dibayar. Dengan demikian anda telah bisa melakukan pengisian Kartu Rencan Studi (KRS)

| 冒 Type for search                         |                                     |                  |                  |               |                                    |                           |  |  |  |  |
|-------------------------------------------|-------------------------------------|------------------|------------------|---------------|------------------------------------|---------------------------|--|--|--|--|
| Pembayaran<br>දු > Mahasiswa > Pembayaran |                                     |                  |                  |               |                                    |                           |  |  |  |  |
| Riwayat                                   | at Pembayaran                       |                  |                  |               |                                    |                           |  |  |  |  |
| 😗 Unt                                     | uk Pembayaran Bank Muamalat walau : | Sudah Tercatat D | ibayar Tetap Hai | rus Melakukan | Klik Konfirmasi Pembayaran Agar KF | IS Aktif                  |  |  |  |  |
| Period                                    | e Batas Pembayaran                  | Status           | Jumlah           | BANK          | Nomor Virtual Account (VA)         |                           |  |  |  |  |
| 20221                                     | ĝ 2022-08-10T23:59:00+08:00         | Dibayar          | 220.000,00       | BNI           | 11989800020                        | Cek/Konfirmasi Pembayaran |  |  |  |  |
|                                           |                                     |                  |                  |               |                                    |                           |  |  |  |  |